### Инструкция по регистрации

## физических лиц – нерезидентов Республики Беларусь в МСИ

(на примере Личного кабинета МСИ для нерезидентов)

# ВАЖНО! Сервисы МСИ доступны клиентам-нерезидентам, которые являются владельцами биометрических документов, удостоверяющих личность (паспорт, ID-карта), выданных за пределами Республики Беларусь.

Вам потребуются:

- биометрический документ, удостоверяющий личность;
- мобильное устройство под OC Android с функцией NFC с установленным приложением **IIS ID Reader**. Бесплатно скачать приложение **IIS ID Reader** можно в магазине приложений <u>PlayMarket</u>.

# Подготовка мобильного приложения

В настройках мобильного устройства активируйте функцию NFC.

Добавьте в приложение **IIS ID Reader** документ, удостоверяющий личность. Для этого в разделе приложения, соответствующем типу используемого документа («**ID-карты**» либо «**Паспорта**»), нажмите на знак «+». Камеру устройства наведите на документ таким образом, чтобы появившаяся на экране маска совпала с документом. После визуального считывания документа на экране телефона появится предложение приложить телефон к документу для считывания информации из чипа. В случае успешного завершения считывания и верификации полученных данных, документ визуализируется в приложении.

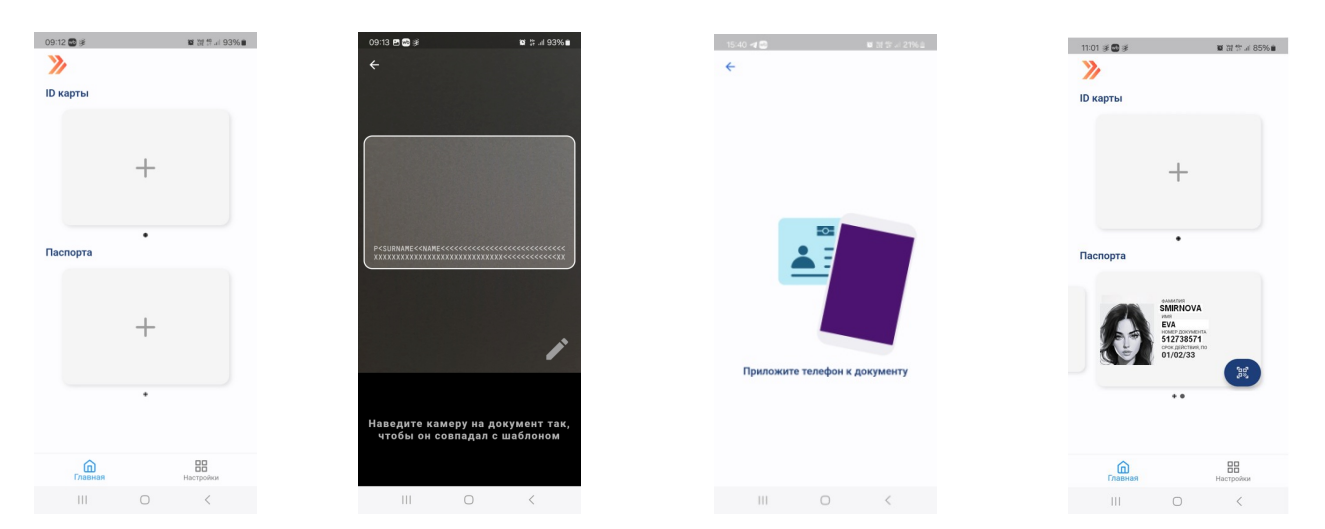

# Регистрация в Личном кабинете МСИ для нерезидентов

Перейдите на страницу входа в <u>Личный кабинет МСИ нерезидентов</u> и нажмите кнопку **«Войти** по ID-карте».

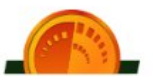

# АВТОРИЗАЦИЯ В ЛИЧНОМ КАБИНЕТЕ

Выберите способ авторизации в Личный кабинет МСИ нерезидентов

| Вход по ID-карте                               |                                                                                               |
|------------------------------------------------|-----------------------------------------------------------------------------------------------|
| Для входа в Личный ка<br>устройство приложение | Эинет Вам потребуется биометрический паспорт и установленное на мобильное<br>• IIS ID Reader. |
|                                                | ВОЙТИ ПО ІД-КАРТЕ                                                                             |

Если аутентификация производится с персонального компьютера, откройте на мобильном устройстве приложение **IIS ID Reader** и нажмите значок «Сканировать», который находится в правом нижнем углу документа:

> SMERIOVA Pia 17778571 01/02/33

после этого наведите камеру на монитор компьютера для считывания QR-кода, расположенного на странице аутентификации

| Аутентификация по биометрическим документам                                                |  |  |  |
|--------------------------------------------------------------------------------------------|--|--|--|
| 🏏 ерип                                                                                     |  |  |  |
| Аутентификация в МСИ                                                                       |  |  |  |
| Для входа в информационную систему Личный кабинет МСИ для нерезидентов<br>ОАО «НКФО «ЕРИП» |  |  |  |
| Отсканируйте QR-код в мобильном приложении на<br>смартфоне                                 |  |  |  |
| отменить                                                                                   |  |  |  |

На экране мобильного устройства появится предложение приложить его к документу для считывания информации из чипа, после успешного выполнения этого действия в мобильном устройстве включится камера, чтобы пройти биометрическую аутентификацию. Для этого наведите фронтальную камеру устройства на себя, убедитесь, чтобы расположение вашего лица было в пределах ограниченной линиями области, и сделайте селфи.

При успешном завершении биометрической аутентификации вам будет предложена для заполнения анкета, чтобы записать в МСИ данные, отсутствующие в биометрическом документе. Обратите внимание на обязательность заполнения полей, помеченных звездочкой (\*).

Если аутентификация производится с мобильного устройства, запустите приложение **IIS ID Reader** на открывшейся странице нажатием кнопки «Запустить приложение»

# Аутентификация в МСИ

Для входа в информационную систему Личный кабинет МСИ для нерезидентов ОАО «НКФО «ЕРИП»

#### Запустите приложение на вашем смартфоне

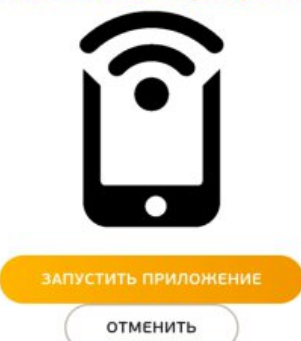

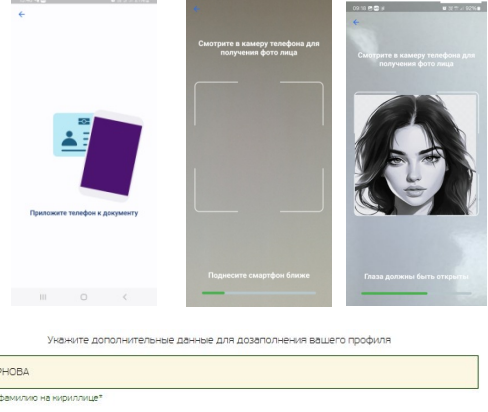

| укажите дополнительные данные для дозапол         | нения вашего профиля |  |
|---------------------------------------------------|----------------------|--|
| СМИРНОВА                                          |                      |  |
| Введите фамилию на кириллицет                     |                      |  |
| EB A                                              |                      |  |
| LDA                                               |                      |  |
|                                                   |                      |  |
| Зведите имя на кириллице*                         |                      |  |
| Введите имя на кириллице*<br>РОССИЙСНАЯ ФЕДЕРАЦИЯ | ~                    |  |

Пройдите верификацию электронной почты и номера мобильного телефона. Для этого в соответствующих полях введите свои данные и код подтверждения, полученный от МСИ:

| Код подтверждения отправлен на email evasmirnova@gmail.com     | Код подтверждения отправлен на номер телефона +79038453791    |
|----------------------------------------------------------------|---------------------------------------------------------------|
| Уканиите дополнительные данные для дозаполнения вашего профиля | Уканите дополнительные данные для дозаполнения вашего профиля |
| evasmirnova@gmail.com                                          | +79038453791                                                  |
| Beeguite Email*                                                | Введите номер телефона"                                       |
| 170543                                                         | 741879                                                        |
| Введите код подтверждения*                                     | Введите нод подтверндения"                                    |
| ПОДТВЕРДИТЬ ОТМЕНИТЬ                                           | подтвердить отменить                                          |

После успешной верификации контактных данных вам будет предоставлен доступ в Личный кабинет МСИ для нерезидентов.

Каждая следующая аутентификация, в отличие от регистрации, будет выполняться в усеченном варианте, так как для ее выполнения не потребуется заполнение анкеты с дополнительными сведениями, а также будет осуществляться только верификация номера мобильного телефона (проверяется совпадение с номером, который был указан при регистрации в МСИ).